## 東京都社会的責任調達指針に関するチェックリスト作成時のエラーについて

◆ 入力項目が多いため、適宜、一時保存しながら進めてください。

◆ 義務、推奨に関わらず、全ての設問に回答した後に『調達指針遵守状況判定』を押下して下さい。

| エラーなし(登録完了)                                                                                                    |
|----------------------------------------------------------------------------------------------------|
| 取組状況により、以下のいずれかのメッセージが表示されます。内容を確認後、『進む』を<br>押下して下さい。                                                                                                    |
| <ul> <li>・ 全ての義務的事項に取り組んでいる場合</li> <li>⇒ 今後、調達指針が適用される案件に<u>参加可能</u></li> </ul>                                                                                                    |
| 調 <mark>達指針遵守状況</mark><br>東京都社会的責任調達指針の遵守に向けた取組状況の入力後に、「調達指針遵守状況判定」ボタンを押下して判定してください。<br>また、調達指針遵守状況判定後に取組状況を変更した場合は、再度「調達指針遵守状況判定」ボタンを押下して判定してください。<br>調達指針遵守状況<br>調達指針遵守状況<br>全ての義務的事項に取り組んでいる。 |
| <ul> <li>・ 義務的事項について、取り組めていないものがある場合</li> <li>⇒ 今後、調達指針が適用される案件に<u>参加不可</u></li> </ul>                                                                                                    |
| 調達指針遵守状況<br>東京都社会的責任調達指針の遵守に向けた取組状況の入力後に、「調達指針遵守状況判定」ボタンを押下して判定してください。<br>また、調達指針遵守状況判定後に取組状況を変更した場合は、再度「調達指針遵守状況判定」ボタンを押下して判定してください。<br>調達指針遵守状況<br>調達指針遵守状況<br>義務的事項について、取り組めていないものがある。        |
|                                                                                                    |

## エラーあり【未判定】(登録未完)

全回答を終え、『調達指針遵守状況判定』を行わず、『進む』ボタンを押下した場合、以下 のメッセージが表示されます。

| 東京都社会的責任調達指針<br>また、調達指針遵守状況半 | の遵守に向けた取組状況の入力後に、「調達指針遵守状況判定」ボタンを押下して判定してください。<br> 定後に取組状況を変更した場合は、再度「調達指針遵守状況判定」ボタンを押下して判定してください。 |
|------------------------------|----------------------------------------------------------------------------------------------------|
|                              | 調達指針選守状況判定                                                                                         |
| 調) 差相計) 竖寸状/C                | 調達指針遵守状況が判定されていません。調達指針遵守状況判定ボタンを押下してください。                                                         |
|                              | 戻る 進む                                                                                              |
|                              |                                                                                                    |

エラーあり【未回答あり】(登録未完)

回答にエラー等があった場合、当該項目中に赤字でエラーメッセージが表示されます。 以下に主な事例を紹介します。

・ いずれの項目も選択していない

| 5.7 (情報の記録と開示                                                                                                    | 記録、物証及び証言の偽造等、倫理に反する行為の防止、調達過程に関する情報の正確な記録と開示について、 <ul> <li>事業活動の記録等の偽造、改ざん及び隠ぺい等の防止に関する自社の方針や行動規範等を策定している。</li> <li>社員等に対して、事業活動の記録等の偽造、改ざん及び隠ぺい等の防止に関し、研修等を通じて周知・啓発に取り組んでいる。</li> <li>事業活動の記録等の偽造、改ざん及び隠ぺい等の防止のための社内規定を整備し、定期的に監査を実施している。</li> </ul> |  |  |  |
|----------------------------------------------------------------------------------------------------|----------------------------------------------------------------------------------------------------|--|--|--|
| a second second s | □ その他の取組を行っている。                                                                                                    |  |  |  |
| 指針本文 21ページ                                                                                                    | 該当する取組状況を選択してください。                                                                                                    |  |  |  |
| a second second second                                                                                                    | し取り組みでいるい。                                                                                                    |  |  |  |
| [義務]                                                                                                    | その他の取組                                                                                                    |  |  |  |
|                                                                                                    | 全角200文字(半角400文字)以内で入力してください。                                                                                                    |  |  |  |
| ⇒ いずれかの項目を選択してください                                                                                                    |                                                                                                    |  |  |  |
| エラーあり【矛盾した回答あり】(登録未完)                                                                                                    |                                                                                                    |  |  |  |

・ 回答に矛盾がある場合の事例

| 5.8 地域経済の活性                 | □ 調達資材の選定に当たって、持続可能性に関する沽動に取りる。 1 □ 地域における環境配慮や社会配慮に優れた取引先候補を調査                                                                                            | )組む取引无を優先する目社の万針や行動規範等を策定してい<br>配している。 |
|-----------------------------|----------------------------------------------------------------------------------------------------|----------------------------------------|
| 化<br>指針本文 21ペー<br>ジ<br>「雄野」 | <ul> <li>地域社会に貝献するため、現地での調達を推進している。</li> <li>その他の取組を行っている。</li> <li>その他の取組が選択されていません。</li> <li>今後、取組を始める予定。</li> <li>取り組む予定はない。</li> <li>その他の取組</li> </ul> | 取組を行っているのか、<br>これから始めるのかが不明            |
| [10-2]                      | その他取組<br>全角200文字(半角400文字)以内で入力してください。                                                                                                    |                                        |

- 例)その他の取組のフリーワード欄に入力があるのに、「今後、取組を始める予定。」 を選択している
  - ②の<u>いずれか</u>を選択
    - ① 今後、取組を始める予定に☑、その他の取組としての入力を削除
    - ② その他の取組を行っているに☑、今後、取組を始める予定の選択を解除
- ・ その他の矛盾している回答例

| 1.4 工事・物品等における適正<br>な履行 | <ul> <li>都民生活及び都民福祉の向上に資する公正な事業運営について、</li> <li>公正な事業運営に関する自社の方針や行動規範等を策定している。</li> <li>社員等に対して研修等を通じて周知・啓発に取り組んでいる。</li> <li>その他の取組を行っている。</li> <li>その他の取組が選択されていません。</li> </ul> |
|-------------------------|----------------------------------------------------------------------------------------------------|
| 指針本文 8ページ               | 取り組んでいない。<br>その他の取組                                                                                                    |
| 【義務】                    | 1.4 工事・物品等における連正な履行 その他の取組                                                                                                    |
|                         | 1<br>全角200文字(半角400文字)以内で入力して(微字い。                                                                                                    |

|                  | (推奨)環境や人間の健康への悪影響の回避について、                                 |
|------------------|-----------------------------------------------------------|
|                  | ☑ 環境への影響を低減するための目標を策定し、その中で環境負荷の高い化学物質の代替や削減を掲げている。       |
|                  | □ 法令等より厳しい自主管理基準を設定している。                                  |
| 2.9 汚染防止、化学物質管理及 | 工程の見直しによる塗料等の化学物質使用量の削減に取り組んでいる。                          |
| び廃棄物処理           | ☑ その他の取組を行っている。                                           |
|                  | □ 今後、取組を始める予定。                                            |
| 指針本文 11ページ       | □ 取り組む予定はない。                                              |
|                  | その他の取組                                                    |
| 【推奨】             |                                                           |
|                  |                                                           |
|                  | 全角200文字(半角400文字)以内で入力してください。                              |
|                  | その他の取組を行っている内容を入力してください。                                  |
|                  | 人権尊重及び環境保護に関する自社の方針公表、定期的なデュー・ディリジェンス※1、グリーバンス・メカニズム      |
|                  | 2 人権尊重及び環境保護に関する自社の方針や行動規範等を策定し、サプライチェーン※3を含む外部に対して公表     |
|                  | 内部規程の整備や担当部署の設置等、規則・制度や体制を整えてデュー・ディリジェンスに取り組んでいる。         |
|                  | □ デュー・ディリジェンスの実施状況についての説明・開示に取り組んでいる。                     |
|                  | □ グリーバンス・メカニズム(苦情処理メカニズム)の構築・運営に取り組んでいる。                  |
|                  | □ その他の取組を行っている。                                           |
| 1.2 持続可能性確保に向けた受 | 🖉 今後、取組を始める予定。                                            |
| 主者等の責任           | 也の取組状況との複数選択はできません。                                       |
|                  | □ 取り組む予定はない。                                              |
| 指針本文 7ページ        | その他の取組                                                    |
| F 444 der 3      |                                                           |
| 【推奨】             |                                                           |
|                  | を用200文子(半用400文子)以内で入力してくたさい。                              |
|                  |                                                           |
|                  | 人権尊重及び環境保護に関する自社の方針公表 定期的なデュー・ディリジェンス※1 グリーバンス・メナ         |
|                  | ▼ 人権尊重及び保護に関する自社の方針や行動損節等を策定し、サプライチェーン※3を含む外部に対           |
|                  | □ 内部担理の整備や担当部署の設置等 担則・制度や体制を整えてデュー・ディリジェンフに取り組んでい         |
|                  | ○ 「うかんせいを得いたうかすいなどは、んたいの人でいたのできたとうユー・ディックシェンへに取り組んとい      |
|                  | □ ガリーバンフ・マカーブル(午満加油マカーブル)の増強、演賞に取り始くないる。                  |
|                  | ロンソーハノス・スカニスム(古川処理スカニスム)の伸来・進名に取り組んでいる。<br>ロースの他の取得たにっていて |
|                  | U ていJUUU#12177 (いる。<br>□ 本後 取但ちねよて予定                      |
| 1.2 持続可能性確保に同けた受 |                                                           |
| 汪者等の責任           | ☑ 取り組む ア 定 は ない。                                          |
| 1290 F-1         | 他の取組状況との複数選択はできません。                                       |
| 指針本文 7ページ        | その他の取組                                                    |
|                  |                                                           |
| 【推奨】             |                                                           |
|                  | △▲つかかず (単色405寸す) Plオエコオ! テノだす! )                          |
|                  |                                                           |
| エニー 内 应 た 座 歌 !  | <b>声</b> 一回 ダーブ 下 さい                                      |
| エノー内谷を唯認し、       | 円反、凹谷しし下さい。                                               |
|                  |                                                           |

## 【注意事項】

- 回答後、『調達指針遵守状況判定』を押下しても義務的事項についての表示が出なかった 場合、あるいは『進む』ボタンが押下できない場合、エラーがあると考えられます。
  - ・『進む』ボタンを押下すると各設問に表示されていたエラーが消えてしまいます。
  - ・『進む』ボタンを押下しても次画面に進めなかった場合は、再度『調達指針遵守状況 判定』を押下し、各エラーを表示させて訂正等を行ってください。

◆ 『調達指針遵守状況判定』を押下するとチェックリストのTOP画面が表示されます。 赤字表示が出ていないか、1.1 法令遵守から5.8 地域経済の活性化までの各設問を確認し、 エラー又は未回答があれば訂正して下さい。

・赤字で表示されたエラーメッセージを見落とさないよう、十分に注意して確認を進めて下さい。

 ◆ 訂正後、再度『調達指針遵守状況判定』を押下し、義務的事項についての表示がでたら 入力完了です。
 進むボタンを押下し、次画面に進んで下さい。

4